## How To Create Your Own Reports And Mailing Labels

## **Create Mailing Labels**

Mailing labels can be created from the parcel search results

- 1. Search for parcels by owner name, parcel control number, address, or graphic. The search results will be used to create the mailing labels.
- 2. Select the create mailing labels button
- 3. The mailing labels will download as a pdf file. The labels start on the second page.

## Download a Spreadsheet of Results

The parcel search results can be downloaded as a spreadsheet.

- 1. Search for parcels by owner name, parcel control number, address, or graphic. The search results will be used to create the download file..
- 2. Select the download results button

## **Buffer Parcels and Create Mailing Labels**

1. Select the location tab from the parcel search tool.

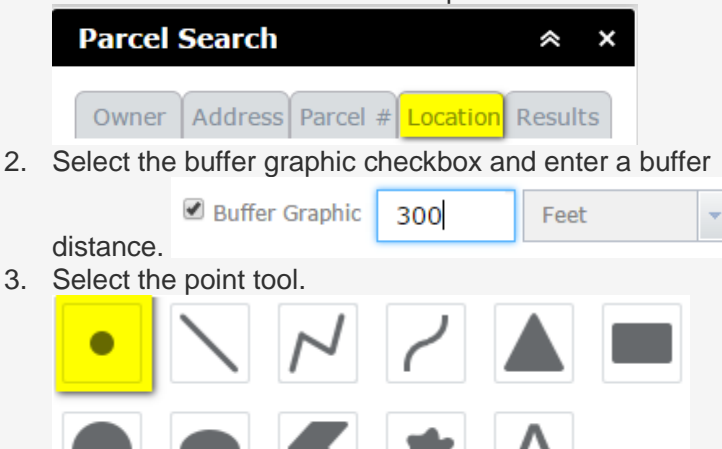

- 4. Click on the parcel of interest.
- 5. The results are shown in the results tab and on the map. The map shows the selected parcels in red. The buffer can be seen as a blue area with a yellow outline.

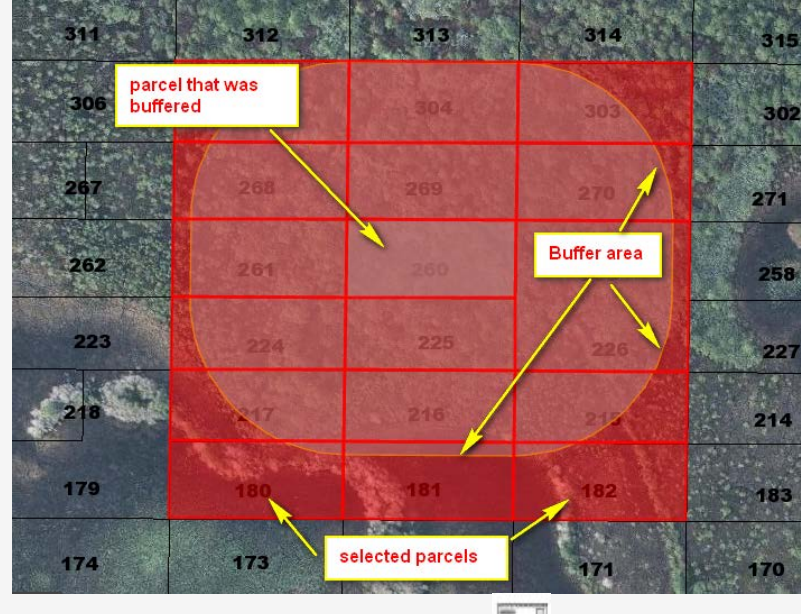

- 6. Select the create mailing labels button
- 7. The mailing labels will download as a pdf file. The labels start on the second page.